## Télécharger des Profils sur vos appareils / iOS

## Configurer le profil sur votre appareil iOS

- 1. Téléchargez le fichier sur votre appareil Le Profil Police TA est disponible sur <u>ce lien</u>.
- 2. Dans le menu, cliquez sur l'icône du téléchargement, et sélectionnez Téléchargement direct.

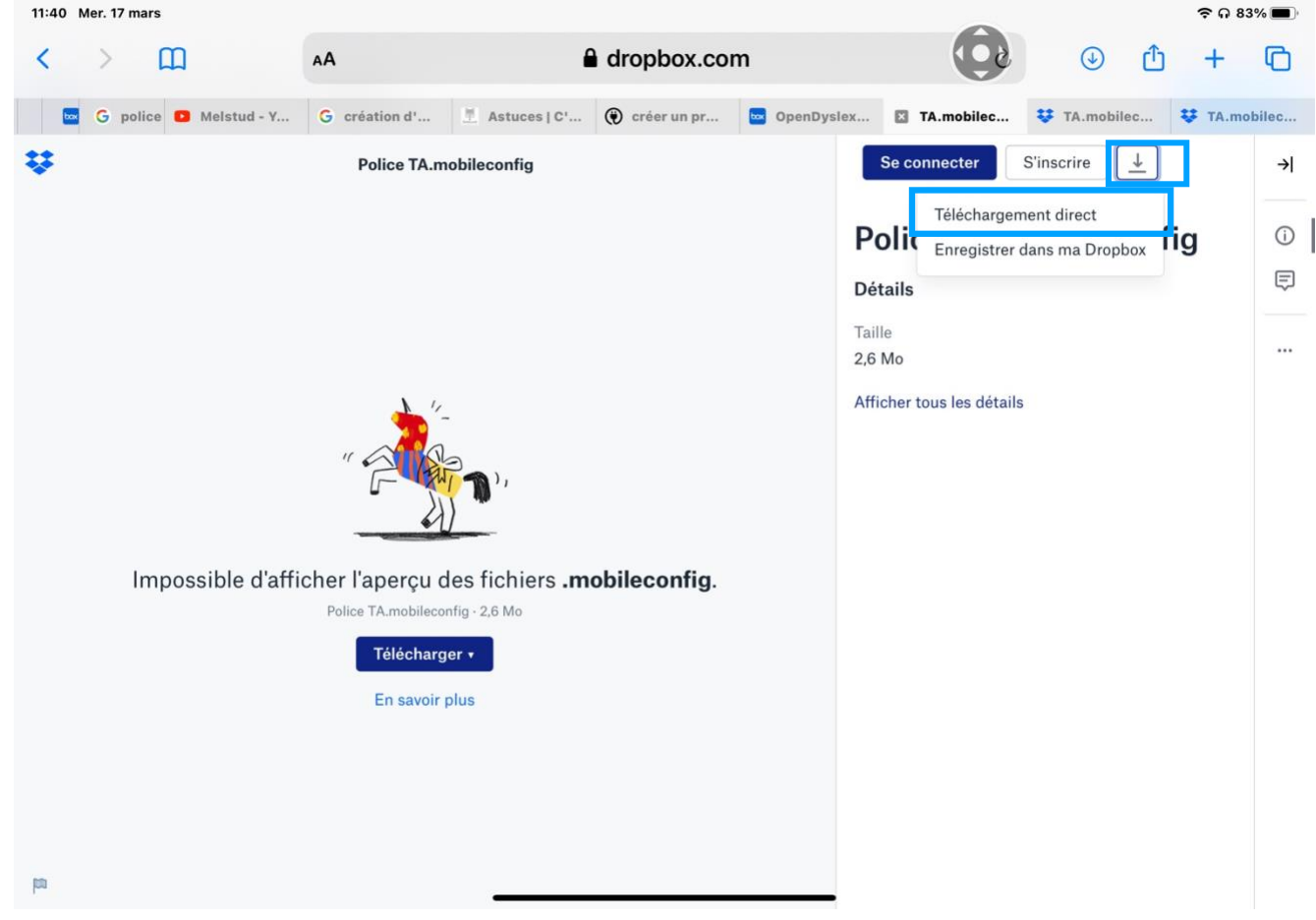

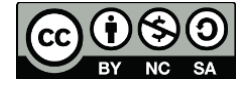

1

cellCIPS | Centre de compétences pour l'éducation numérique, outil d'aide et d'accessibilité

3. Cliquez sur Autoriser

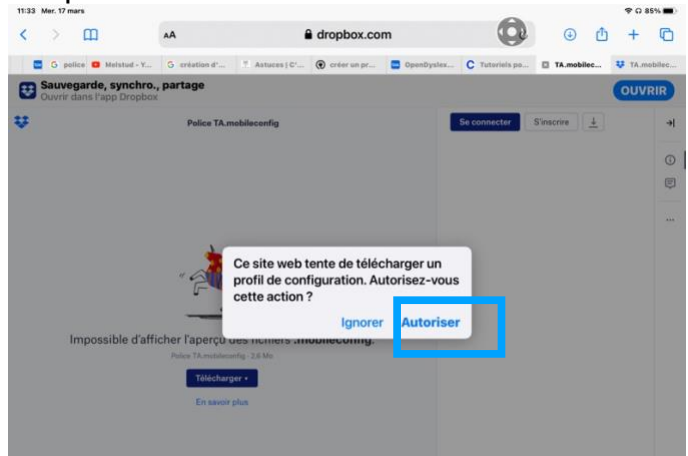

- 4. Ouvrir le fichier sur votre appareil
- 5. Ce message va apparaître. Cliquez sur Fermer.

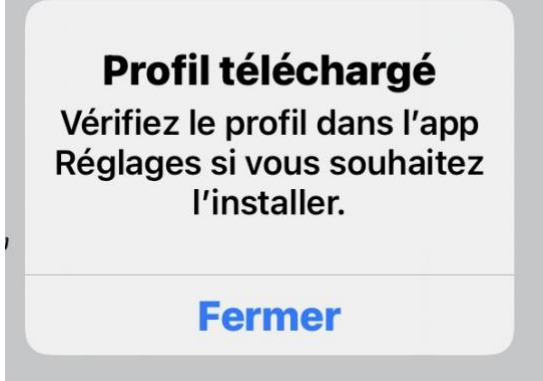

6. Il faut maintenant activer le Profil. Ouvrez l'app Réglages et cliquez sur Profils téléchargés

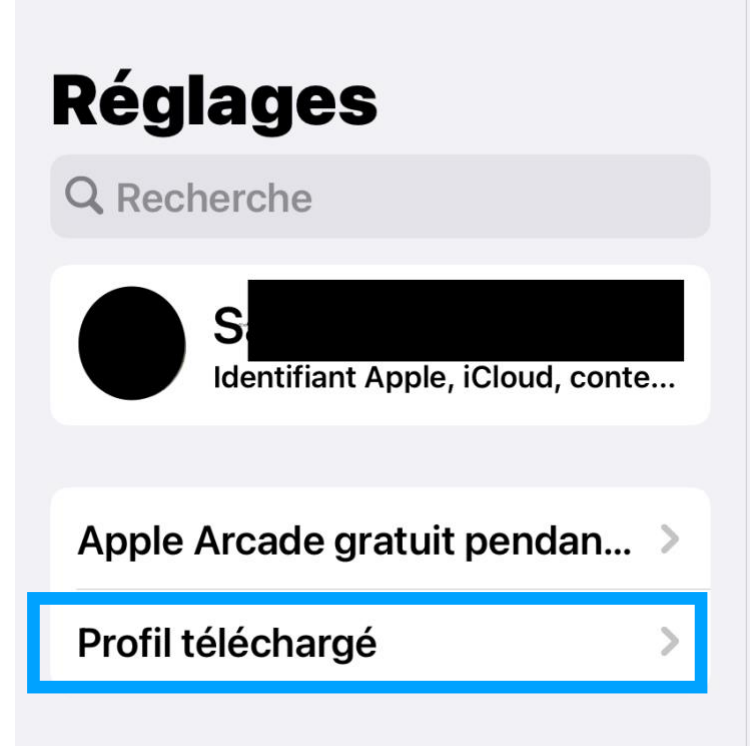

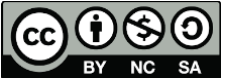

2

7. Cliquez maintenant sur Installer

|                                | ~                                      | 🗢 ດ 94% 🔳          |  |
|--------------------------------|----------------------------------------|--------------------|--|
| Annuler                        | Profil                                 | Installer          |  |
| Polices d'écrite<br>CellCIPS   | ure TA                                 |                    |  |
| Signé par Non signé            |                                        |                    |  |
| Description Des polices intére | essantes pour le travail avec des élèv | es en difficultés. |  |
| Contenu 23 Polices             |                                        |                    |  |
| Plus de détails                |                                        | >                  |  |
|                                |                                        |                    |  |

8. Insérez votre code de sécurité...

| Saisissez le code Annuler |   |   |   |  |  |
|---------------------------|---|---|---|--|--|
|                           |   |   |   |  |  |
| Tapez votre code          |   |   |   |  |  |
| 0                         | 0 | 0 | 0 |  |  |
|                           |   |   |   |  |  |
|                           |   |   |   |  |  |
|                           |   |   |   |  |  |
|                           |   |   |   |  |  |
|                           |   |   |   |  |  |
|                           |   |   |   |  |  |
|                           |   |   |   |  |  |

9. Cliquez sur Installer, et encore Installer.

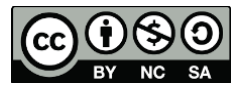

3

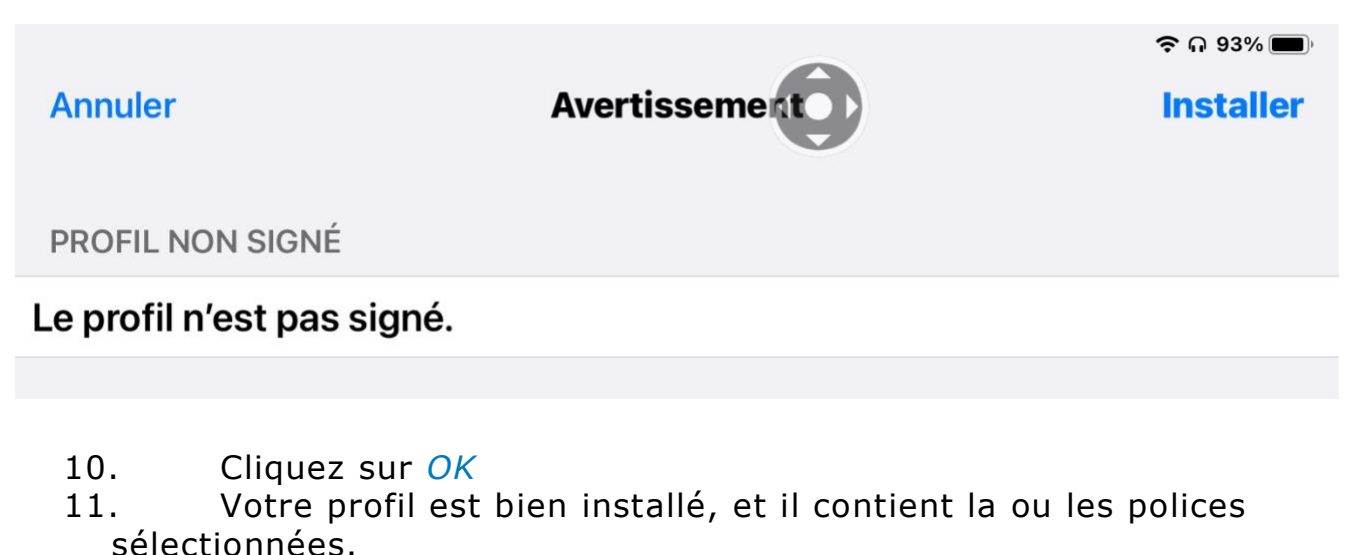

| OpenDyslexic Font Pack<br>OpenDyslexic      | > |
|---------------------------------------------|---|
| Polices d'écriture TA<br>CellCIPS           | > |
| CertificatsRoot_2015<br>Etat de Vaud - CTIP | > |

12. En cliquant sur le Profil, vous pouvez accéder aux détails de ce dernier. Vous pouvez aussi le supprimer si besoin.

| Profils                                   |                                                                  | Profil      | 0               | 중 ᠺ 96% ■             |
|-------------------------------------------|------------------------------------------------------------------|-------------|-----------------|-----------------------|
| Po<br>Ce                                  | <b>lices d'écriture TA</b><br>ICIPS                              |             |                 |                       |
| Signé par N<br>Description D<br>Contenu 2 | <mark>Ion signé</mark><br>Des polices intéressantes<br>3 Polices | pour le tra | vail avec des é | lèves en difficultés. |
| Plus de dét                               | ails                                                             |             |                 | >                     |
| Supprimer le profil                       |                                                                  |             |                 |                       |

13. Maintenant, si vous ouvrez Pages, Word ou n'importe quelle autre app, vous pouvez sélectionner vos polices.

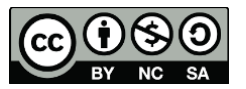